## Backup Onenote til Mac

1. I Onenote - klik på "Onenote" i øverste venstre hjørne og vælg "Indstillinger".

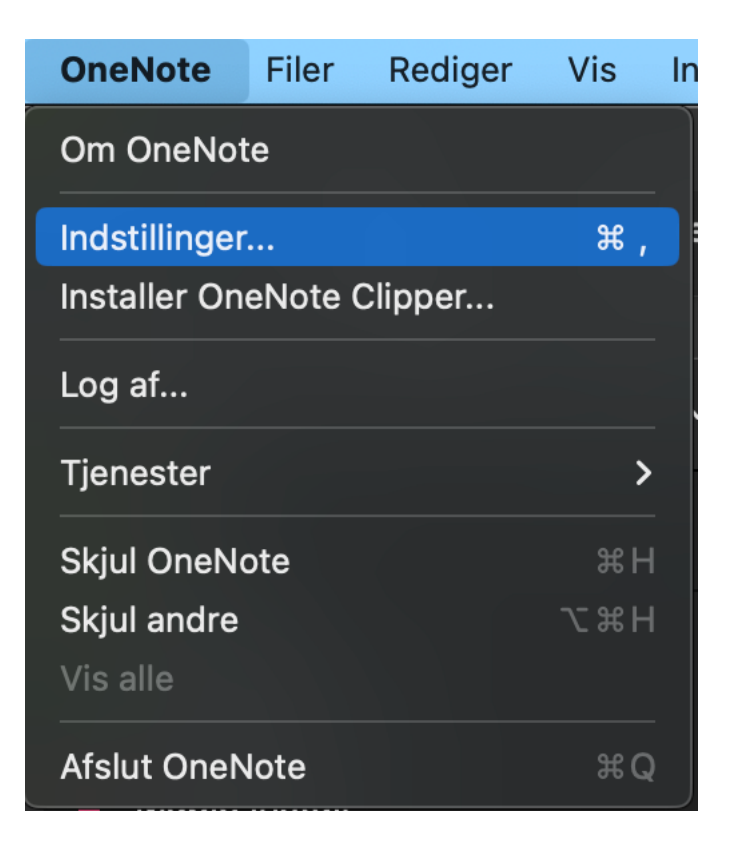

2. Vælg "Backups".

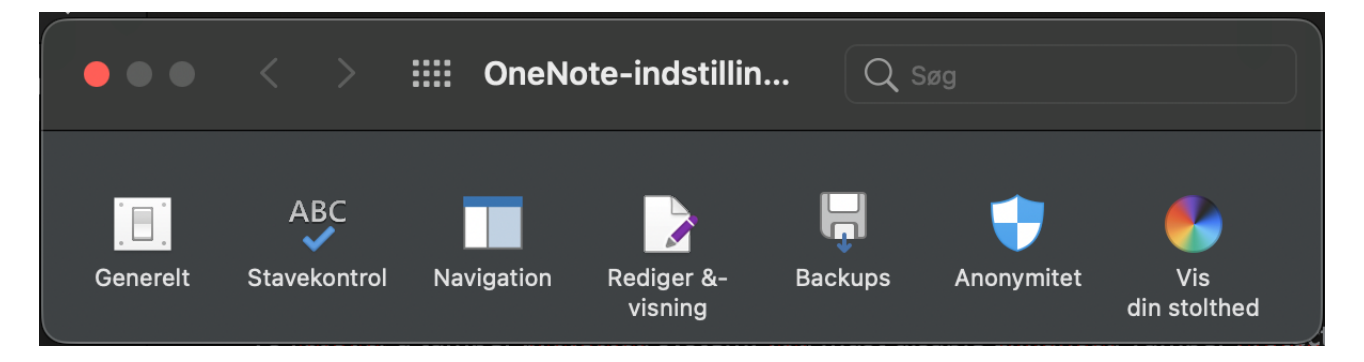

3. Vælg "Sikkerhedskopiér alle notesbøger nu"

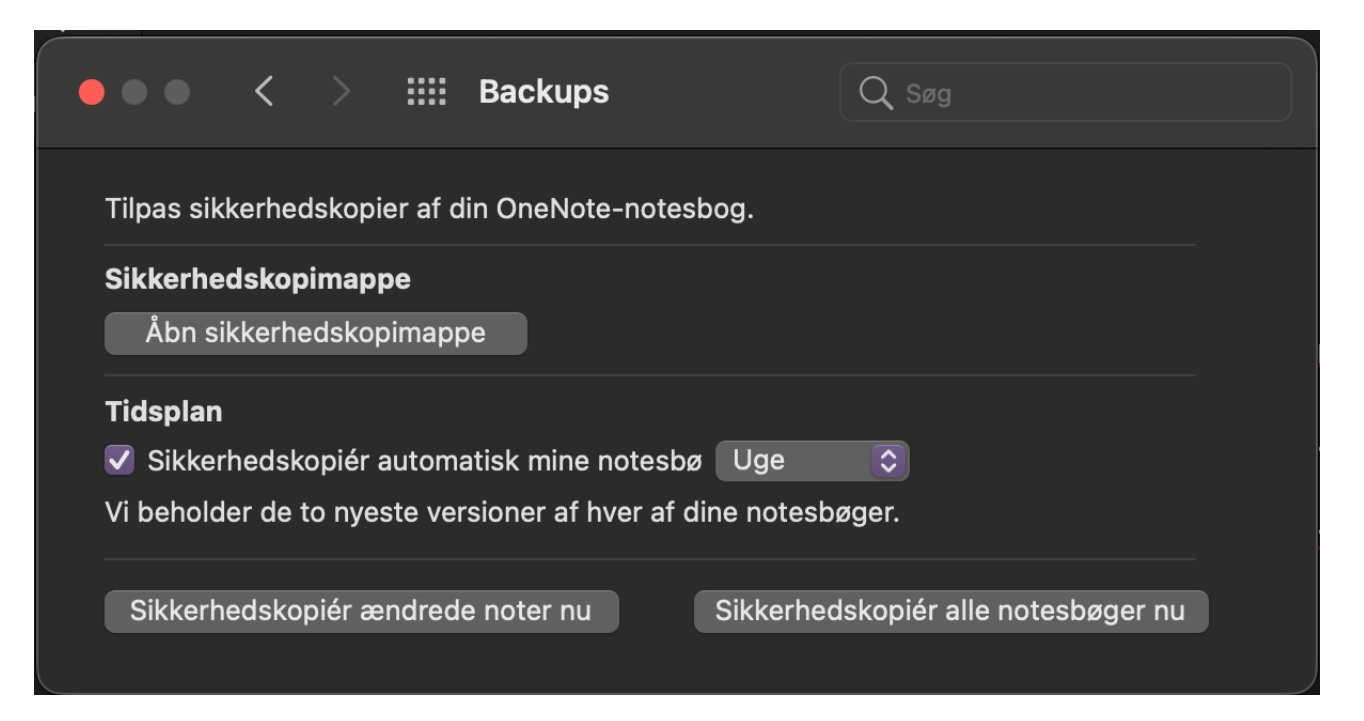

4. Hvis man vil gemme sine notesbøger på et eksternt medie - Usb stick etc. - kan man tilgå backupfilerne ved at klikke på "Åbn sikkerhedsmappe". Kopiér filerne fra mappen til et Usb stick eller lignende.

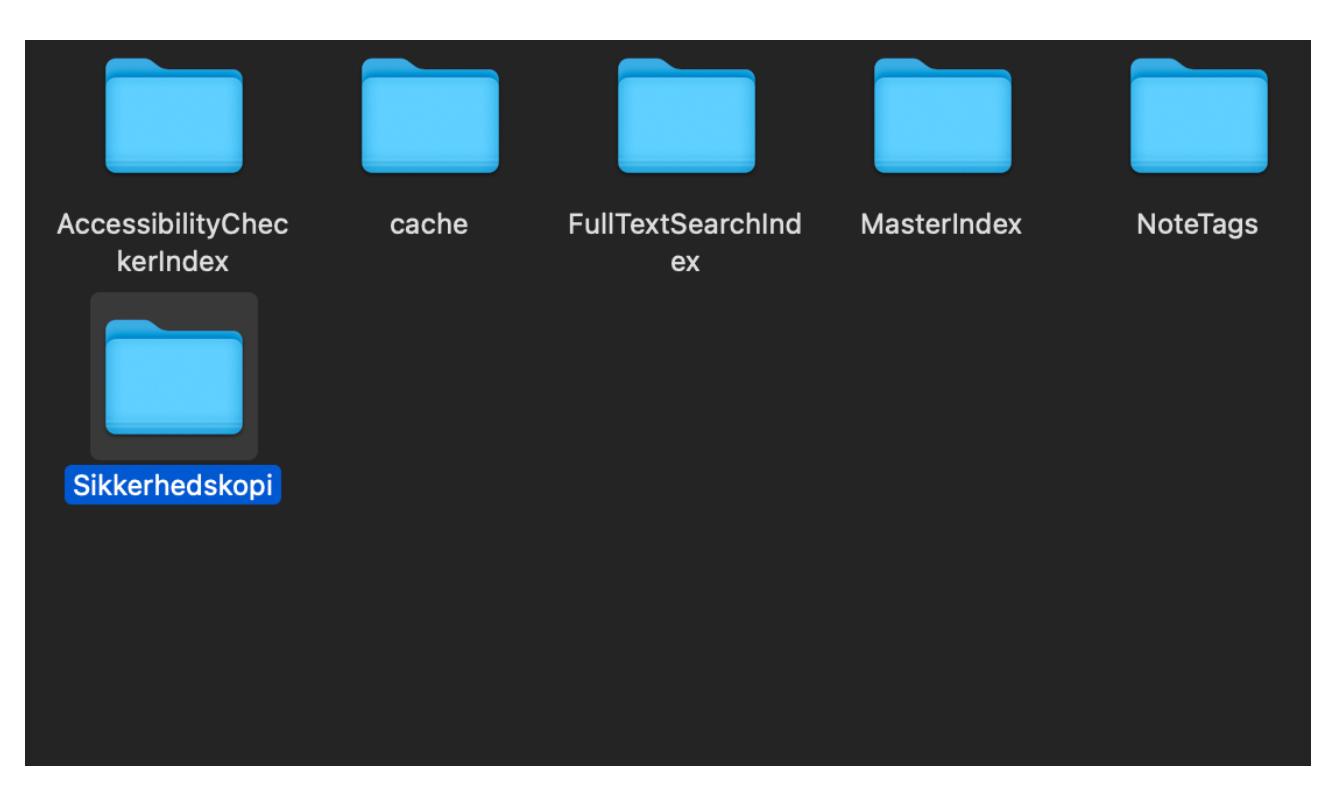